สำหรับสถานศึกษา

# คู่มือกรใช้งาน เมื่อเจ้าได้เป็นไปได้เป็นไปได้เป็ เป็นไปได้เป็นไปได้เป็นไปได้เป็นไปได้เป็นไปได้เป็นไปได้เป็นไปได้เป็นไปได้เป็นไปได้เป็นไปได้เป็นไปได้เป็นไปได้เป็ เป็นไปได้เป็นไปได้เป็นไปได้เป็นไปได้เป็นไปได้เป็นไปได้เป็นไปได้เป็นไปได้เป็นไปได้เป็นไปได้เป็นไปได้เป็นไปได้เป็นไปได้เป็นไปได้เป็นไปได้เป็นไปได้เป็นไปได้เป็นไปได้เป็นไปได้เป็นไปได้เป็นไปได้เป็นไปได้เป็นไปได้เป็นไปได้เป็นไปได้เป็นไปได้เป็นไปได้เป็นไปได้เป็นไปได้เป็นไปได้เป็นไปได้เป็ แม่ไปได้เป็นไปได้เป็นไปได้เป็นไปได้เป็นไปไม่ไปได้เป็นไปได้เป็นไปได้เป็นไปได้เป็นไปได้เป็นไปได้เป็นไปได้เป็นไปไน

## ระบบรับรายงานตัวครูพู้ช่วย ระบบประเมินครูพู้ช่วย

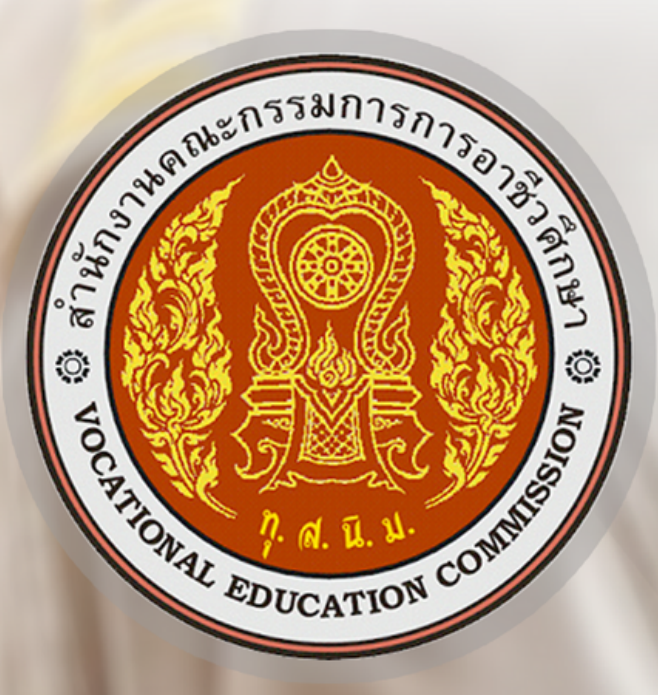

ฉบับปรับปรุง ก.ค 2566

สำนักงานคณะกรรมการการอาชีวศึกษา Office of the Vocational Education Commission

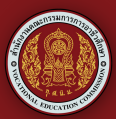

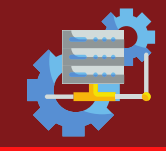

## สารบัญ

|                                        | หน้า |
|----------------------------------------|------|
| เรื่อง                                 |      |
| 1. การเข้าใช้งาน                       | 1    |
| 2. รับรายงานตัวครูผู้ช่วย              | 6    |
| 3. ประเมินครูผู้ช่วย                   | 9    |
| 4. การเพิ่มข้อมูลใบอนุญาตประกอบวิชาชีพ | 17   |

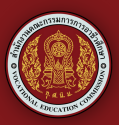

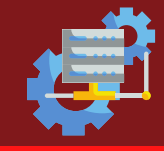

การเข้าใช้งาน

#### การเข้าสู่ระบบสำหรับสถานศึกษา

- 1.เปิดบราว์เซอร์ CHROME 🦁 หรือ MICROSOFT EDGE 🔃
- 2.ที่แถบที่อยู่ Address bar (ช่องให้ป้อนที่อยู่เว็บ) ให้พิมพ์ http://hrvec.ovec.go.th

← → C (● https://hrvec.ovec.go.th

3.จะเข้าสู่หน้าระบบบริหารงานบุคคล สอศ.

| HRvec IPA                                                                        | ! ข้อมูลทั่วไป                                                                                               | 📵 ระบบบริหารงานบุคคล ลอส 📧                                                                                     |
|----------------------------------------------------------------------------------|----------------------------------------------------------------------------------------------------|----------------------------------------------------------------------------------------------------|
| <ul> <li>ຂອບເອກໄປ</li> <li>ອ້າວປະເອາໄປທີ່ເຮັດຂອງບົນ</li> <li>ເປັງຊະບນ</li> </ul> |                                                                                                    | ບດຣະບບ ອົບທຳລ້ອວຍຂອ້າງຍ : 31 ນກຣາຄນ 2566<br>ເຮລິດເວລາລັກ<br>16 01 49 72<br>ວິນ ຍົວໂພວ ບາກ ວິບາກ                |
|                                                                                  | จั วิทยาลัย<br>ดำเน็นการ แจ้งเงื่อนไขสายาวิชาและจำนวนที่ต้องการรับย้าย<br>ก่อนระบงปิดในวันที่ 31 มกราคม 2566 | <b>Des-uu <u>ชื่นกำร้องขอช้าน</u> : 31 มกราคม 2566</b><br>เหลือเวลาอีก<br>16 01 49 12<br>วัน ชั่วโมง นาก วันาก |
|                                                                                  | 🔩เข้าสู่ระบบ เข้ารายการครูและบุคลากรทางการศึกษา                                                              | ≌າຫ້າຊ່າະນະ:ວັກທາຈິຍ / ລາຈ.                                                                                    |
|                                                                                  | ециальный<br>15,716                                                                                          | dhishannishg<br>10,415                                                                                         |
| <ul> <li>เข้าสู่ระบบถ้าหรับสถานศึกษา</li> </ul>                                  | ALL Personnel     Teacher                                                                                    | Director                                                                                                    |

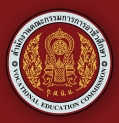

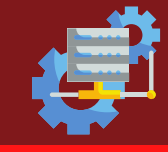

 4. โดยในหน้าแรกจะเป็นหน้าเมนูหลักในการเข้าสู่ระบบจะเข้าสู่หน้าระบบบริหาร งานบุคคล สอศ. โดยมีรายละเอียดดังต่อไปนี้

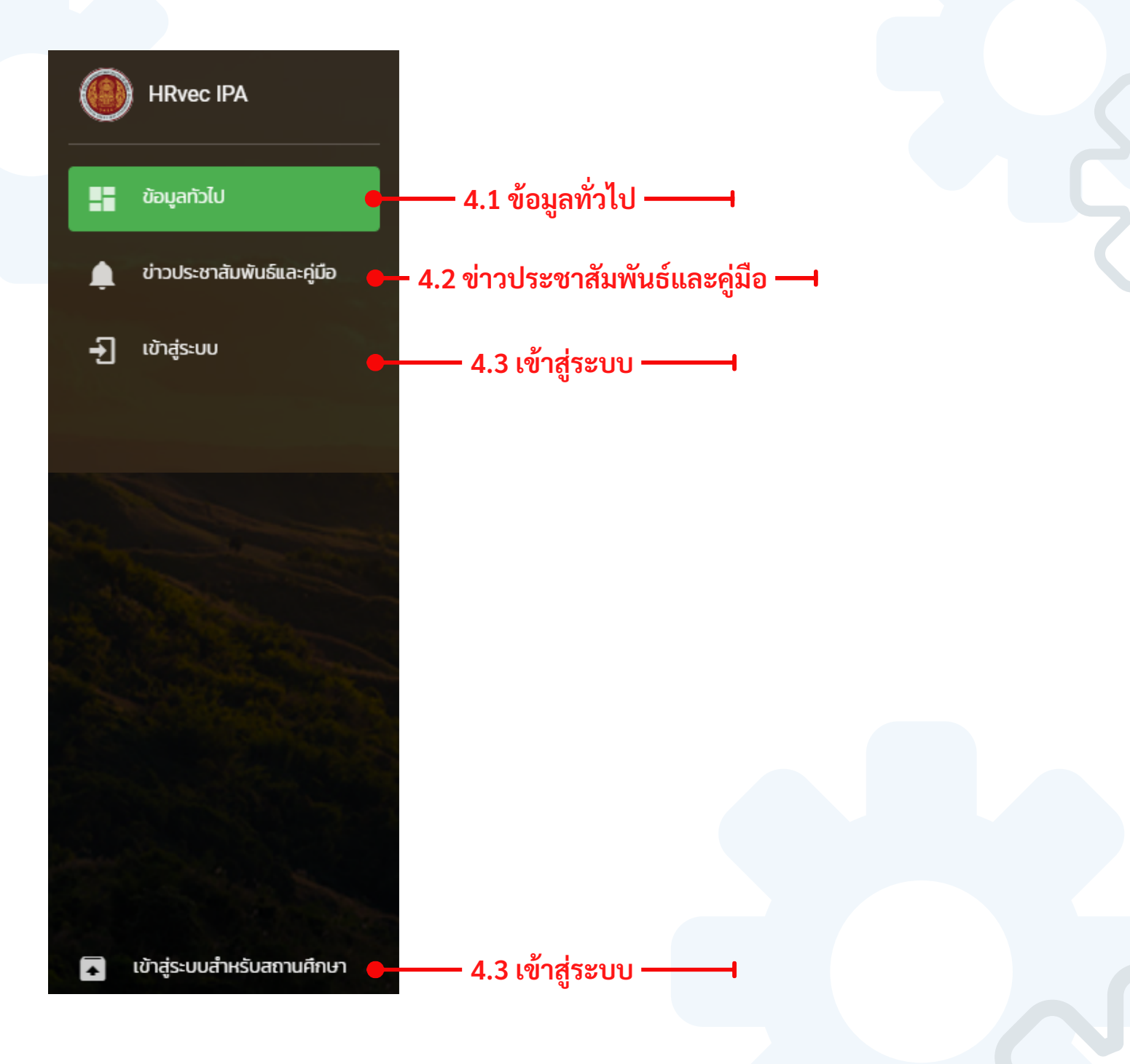

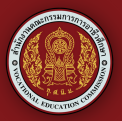

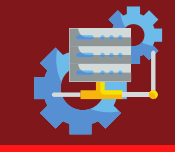

## 4.1 ข้อมูลทั่วไป

เป็นส่วนที่แสดงข้อมูลการแจ้งเตือนการรายงานของสถานศึกษา ข้อมูลสถานศึกษา ที่อยู่ในระบบทั้งหมด ข้อมูลสาขาวิชา

| มีบาราชการครู     สามารถดำเนินการ <u>ยื่นคำร้องขอยั</u><br>ก่อนระบบปิดในวันที่ 31 มกราคม 2566 | ภัษ                        |               |                  | 005:00 \$<br>16<br>30         | <mark>ขึ้นถ่าร้องขอข้าย</mark> : 31 มกราคม 2566<br>เหลือเวลาจัก<br>01 43 25<br>อัวโมง เกที 3เกที  |                            |
|-----------------------------------------------------------------------------------------------|----------------------------|---------------|------------------|-------------------------------|---------------------------------------------------------------------------------------------------|----------------------------|
| จ วิทยาลัย<br>ดำเนินการ <u>แจ้งเงื่อนไขสาขาวิชาแ</u><br>ก่อนระบบปิดในวันที่ 31 มกราคม 2566    | เละจำนวนที่ต้องเ           | าารรับย้าย    |                  | 005:00 (<br>16<br>3u          | <mark>ขึ้นถ่าร้องขอข้าย</mark> : 31 มกราคม 2566<br>เหลือเวลาอีก<br>01 43 25<br>อัวโมง เกที วิเกที |                            |
| ุ•่⊈เข้าสู่ระบบ : ข้าราช                                                                      | การครุและบุคลากรกาง        | งการศึกษา     |                  | 9                             | ]ิเข้าสู่ระบบ : วิทยาลัย / อศจ.                                                                   | e                          |
| ALL Personnel                                                                                 | ครูบุคลากรกังหมด<br>15,716 | • Teacher     |                  | dissionising<br>10,415        | 2 Director                                                                                        | ผู้อำนวยการวิทยาลัย<br>433 |
| วิทยาฟิช<br>มิฉมุมปิกยาฟิยที่อยู่ในระบบ                                                       |                            |               |                  |                               |                                                                                                   |                            |
| คันกา                                                                                         |                            |               |                  |                               |                                                                                                   |                            |
| ชื่อวัทยาลัย                                                                                  | อำเภอ                      | จงหวัด        | ประเภทวิทยาสัย   | ประเภทอัตรากำลัง              | สถาบันการอาชิวศึกษา                                                                               | เบอร์โทร                   |
| กาญจนากแบกวิทยาลัย ช่างกองหลวง                                                                | winsuruna                  | กรุงเทพมหานคร | วิทยาสัยเทคบิค   | กาญจนากีเษกวิทยาลัยชางกองหลวง | กรุงเทพมหานคร                                                                                     |                            |
| วิทยาลิยการอาชิพกบนทรบุร                                                                      | nounsus                    | USTOUQS       | วิทยาลยการอาชพ   | วทยาลยการอาชีพ                | เมเตองกิดสถาบนการอาชวศึกษา                                                                        |                            |
| วิทยาลัยการอาชีพกระบุรี                                                                       | ກະພາດ                      | 500800        | รถยาส์ยการอาพิพ  | รักยาลับการอาชีพ              | ไม่ได้สืบคือสถานในการอาชิวสักษา                                                                   |                            |
| วิทยาลัยการอาชีพกับตั้ง                                                                       | กับดัง                     | 050           | วิทยาลัยการอาชีพ | วิทยาลัยการอาชีพ              | ไม่ได้สิ่งกิดสถาบันการอาชีวศึกษา                                                                  |                            |
| วิทยาลัยการอาชีพกาญจนบูรี                                                                     | rinuos                     | กาญอนบุรี     | วิทยาลัยการอาชิพ | วิทยาลัยการอาชีพ              | ภากกลาง 4                                                                                         |                            |
| วิทยาลัยการอาชิพกาญจนาก็เษกหนองจอก                                                            | IDCHDDOODU                 | กรุงเทพมหานคร | วิทยาลัยการอาชีพ | วิทยาลัยการอาชิพ              | กรุงเทพมหานคร                                                                                     |                            |
| วิทยาลัยการอาชีพภาฟสับธุ์                                                                     | ເມືອຈການເສັນຮູ້            | กาฟสินธุ์     | วิทยาลัยการอาชิพ | วิทยาลัยการอาชีพ              | ไม่ได้สังกิดสถาบันการอาชีวศึกษา                                                                   |                            |
| วิทยาลัยการอาชิพกุมกวาบี                                                                      | กุมกวาป                    | อุดรธาชี      | วิทยาลัยการอาชีพ | วิทยาลัยการอาชีพ              | ไม่ได้สังกัดสถาบันการอาชีวศึกษา                                                                   |                            |
| วิทยาลัยการอาชีพขอนแก่น                                                                       | ชมบท                       | υουεήμ        | วิทยาลัยการอาชิพ | วิทยาสัยการอาชิพ              | ภาคตะวันออกเฉียงเหนือ 3                                                                           |                            |
|                                                                                               |                            |               |                  |                               | Rows per pege 10 = 1-10 of 431                                                                    | < >                        |

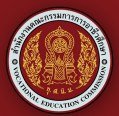

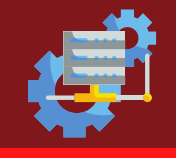

#### 4.2 ข่าวประชาสัมพันธ์และคู่มือ

เป็นหน้าแจ้งข้อมูลข่าวสารเพื่อประชาสัมพันธ์ กลุ่มงานการจัดการ การบุคคล 2 สำนักอำนวยการ และคู่มือการใช้งานระบบ

| ประชาสัมพันธ์                                                       |                                                                                                    |                                                       |         | คู่มือการใช้งาน                                         |         |
|---------------------------------------------------------------------|----------------------------------------------------------------------------------------------------|-------------------------------------------------------|---------|---------------------------------------------------------|---------|
| ค้นหา ระบุค่ำ หรือ ส่วนข้อความเกี่ยวข้อง                            | Q                                                                                                    |                                                       |         | คู่มือใช้งาน สถานศึกษา อัตรากำลัง                       |         |
| ห้วข้อ                                                              | รายละเอียด                                                                                                    | วันที่                                                | ไฟล์แนบ | คู่มือใช้งาน สถานศึกษา อัตรากำลัง<br>25 กรกฎาย<br>ผู้ใจ | AU 2565 |
| คู่มือการดำเนินการย้ายกรณี<br>ปกติ                                  | สู่มือการดำเนินการย้ายกรณีปกติ                                                                                                    | 10 มกราคม<br>2566                                     |         |                                                         |         |
| บัญชีอัตราว่างย้ายครั้งที่1-<br>2566                                | บัญชีรายละเอียดอัตราว่างข้าราชการครูและบุคลากรทางการศึกษา ต่ำแหน่งค<br>คณะกรรมการการอาชีวศึกษา                                                                                          | รู สังกัดส่านักงาน 9 มกราคม<br>2566                   |         | คู่มือใช้งาน สถานศึกษา ประเมินครูผู้ช่วย                |         |
| การย้ายประจำปีครั้ง1-2566                                           | การย้ายประจำปีครั้งที่1-2566 และให้ยืนยันเงื่อนไขสาขาวิชาที่ต้องการรับย้าย                                                                                                    | 9 มกราคม<br>2566                                      |         | คู่มือใช้งาน สถานศึกษา ประเมินครูผู้ช่วย                |         |
| ตัวชี้วัดข้ายครู 2566                                               | ประกาศ อ.ก.ค.ศ.สำนักงานคณะกรรมการการอาชีวศึกษา เรื่อง รายละเอียดตัว<br>ประเบินตามองค์ประกอบการประเบินศึกยภาพของผู้ประสงค์ขอย้าย ตำแหง่งค<br>ปกติ) สังทัดสำนักงานคณะกรรมการการอาชีวศึกษา | ชี้วัดและคะแบบใบการ 9 มกราคม<br>เรู (การย้ายกรณี 2566 |         | 25 nsngh<br>អូវ៉េទ                                      | au 2565 |
| ประกาศข้ายต่ำแหน่งรองผู้<br>อำนวยการสถานศึกษา (การ<br>ย้ายกรณีปกติ) | ต่ำแหน่งรองผู้อ่านวยการสถานศึกษา (การย้ายกรณีปกตี) 31 ตุลาคม 2565                                                                                                    | 31 ตุลาคม<br>2565                                     |         | 14.77                                                   |         |
| การย้ายประจำปี ครั้งที่ 2-2565<br>และให้ยืนยันเงื่อนไขสาขาวิชา      | การย้ายประจำปี ครั้งที่ 2-2565 และให้ยืนยันเงื่อนไขสาขาวิชา                                                                                                    | 25 กรกฎาคม<br>2565                                    |         |                                                         |         |
| คำสั่ง ย้ายครู 1-2565                                               | หนังสือ แต่งตั้งผู้รักษาการในต่ำแหน่ง                                                                                                    | 24 มีนาคม<br>2565                                     |         | คู่มือใช้งาน สถานศึกษา<br>25 กรกฎาเ                     | คม 2565 |
| การย้ายประจำปีครั้งที่-1-2565                                       | ศธ 0649/526 การย้ายประจำปีครั้งที่ 1/2565 และให้ยืนยันเงือนไขสาขาวิชาเอก                                                                                                    | กที่ต้องการรับย้าย 28 มกราคม<br>2565                  |         | ejūs                                                    |         |

#### **4.3 เข้าสู่ระบบสถานศึกษา** เป็นหน้า เข้าสู่ระบบ ของผู้ดูแลระบบ วิทยาลัย,สอจ,สถาบัน,กจ.2

| 🛳 เข้าสู่ระบบ : ข้าราชการครูและบุคลากรทางการศึกษา | <ul> <li>เข้าสู่ระบบ : สถานศึกษา</li> </ul>                          |
|---------------------------------------------------|----------------------------------------------------------------------|
| Login วิทยาลัย สอจ. สถาบัน กจ.2 ผู้ดูแลระบบ       |                                                                      |
| ู ชื่อผู้ใช้<br>                                  | 1.เลือกแถบ เข้าสู่<br>ระบบสถานศึกษา                                  |
| รหัสผ่าน<br>                                      | <ul> <li>งานบุคลากร วิทยาลัย</li> <li>ผู้อำนวยการวิทยาลัย</li> </ul> |
|                                                   | มักรุ่ระบบ ผู้อำนวยการสถาบัน สำนักงานอาชีวศึกษาจังหวัด               |
|                                                   | กลุ่มงานจัดการงานบุคคล 2                                             |
|                                                   | /2.เข้าสู่ระบบ ตุบัลใช้งานระบบ                                       |

#### กลุ่มงานจัดการงานบุคคล 2 สำนักอำนวยการ

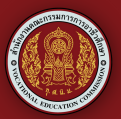

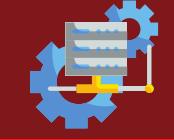

| ชื่อผู้ใช้          |                    |
|---------------------|--------------------|
| กรุณากรอกชื่อผู้ใช้ |                    |
| ) รหัสผ่าน <b>2</b> |                    |
| กรุณากรอกรหัสผ่าน   |                    |
|                     | 3 - ຼີ]ເບ້າສູ່ຣະບບ |

- 1.ชื่อผู้ใช้ รหัสประจำสถานศึกษา 10 หลัก
- 2.รหัส<sup>้</sup>ผ่าน จะได้รับจากกลุ่มงานการจัดการงานบุคคล2 สำนักอำนวยการ 3.กดปุ่ม " เข้าสู่ระบบ "

#### \*หากลืม รหัสผ่าน หรือไม่สามารถเข้าสู่ระบบได้ โปรดติดต่อ กลุ่มงานการจัดการงานบุคคล2 สำนักอำนวยการ 02-026-5555 ต่อ 1411

5.จะเข้าสู่ระบบและปรากฎข้อมูลของสถานศึกษา

| 0: 1353015101<br>วิตเกลียมกานิคอุตรอัตภ์ | ะ รายงาน                                                                                      | 🖆 องระองหอ   สมุระบ 🕀 จลาวทระบ                    |
|------------------------------------------|-----------------------------------------------------------------------------------------------|---------------------------------------------------|
| 🔒 หม้าแรก                                |                                                                                               |                                                   |
| 🔔 ข้อมูลผู้ใช้งานระบบ                    |                                                                                               | ปิดระบบ <u>ขึ้นคำร้องขอย้าย</u> : 31 มกราคม 2566  |
| 🗈 ระบบงานบุคคล 🗸                         | จากยาลัย กำเนินการ <u>ปรับปรุงข้อมูลข้าราชการครู เพื่อใช้ในการเสนอข้าย</u>                    | 16 01 09 37                                       |
| \$t suumsinu 🗸                           | ก่อนระบบปิดในวันที่ 31 มกราคม 2566                                                            | รน ช่วโมง นาที วินาที                             |
| 8ี∃ ระบบง้อนในกากวิชา ∨                  |                                                                                               |                                                   |
| † ระบบอิสราก่ลัง ∨                       |                                                                                               | ปิดระบบ <u>ยื่นค่าร้องขอย้าย</u> : 31 มกราคม 2566 |
| C station                                | ⇒ วิทยาลัย                                                                                    | เหลือเวลาอีก                                      |
| Line Group : nə2                         | ดำเนินการ แจ้งเงื่อนไขสาขาวิชาและจำนวนที่ต้องการรับย้าย<br>ก่อนระบบปิดในวันที่ 31 มกราคม 2566 | <b>16 01 09 33</b>                                |
|                                          |                                                                                               | חרטב חרט געובס טב                                 |
|                                          |                                                                                               |                                                   |
|                                          |                                                                                               |                                                   |
|                                          | 84 85                                                                                         | 67 1                                              |
|                                          | ALL Personnel     Teacher                                                                     | Director                                          |

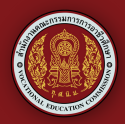

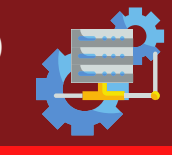

- 6.การเข้าสู่ระบบครูผู้ช่วย สามารถเข้าทางเมนูด้านซ้ายของหน้าจอโดยเมื่อกดระบบ ครูผู้ช่วยแล้ว จะมีเมนูย่อย 2 เมนู
  - รับรายงานตัวครูผู้ช่วย
  - ประเมินครูผู้ช่วย

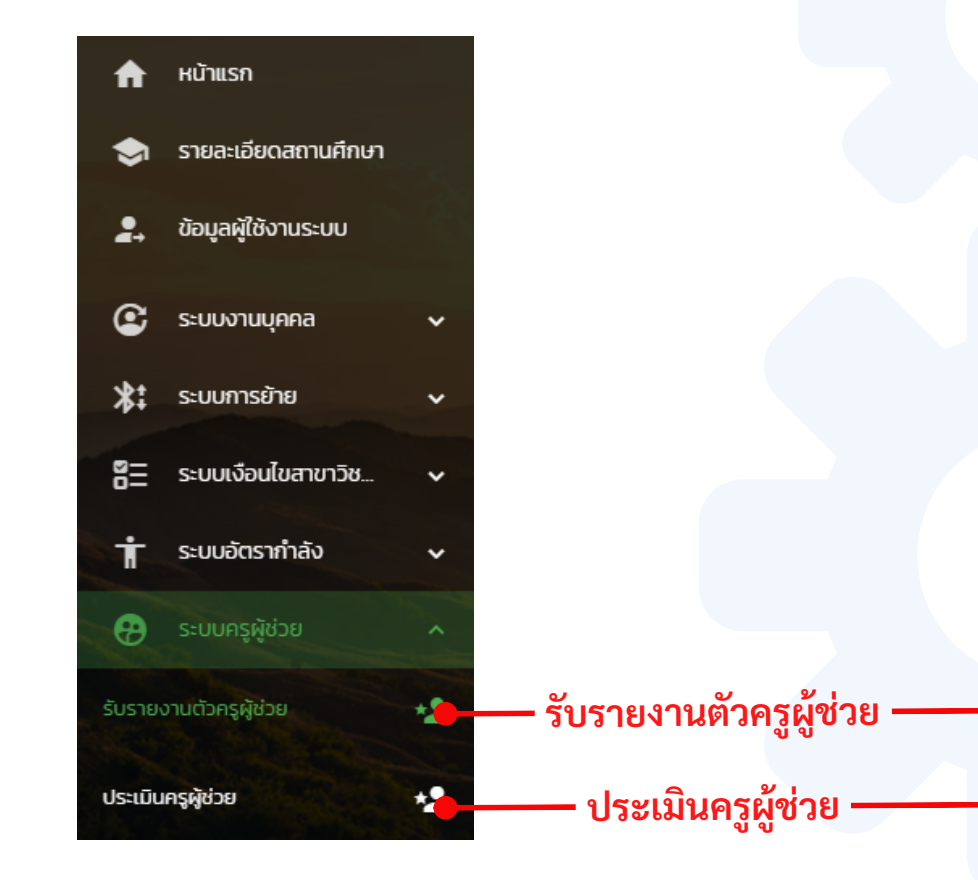

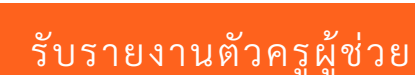

การรับรายงานตัวครูผู้ช่วยทางสถานศึกษา จะทำได้ต่อเมื่อครูผู้ช่วยได้ รายงานตัวและเลือกลงตำแหน่งในสถานศึกษา ทางกลุ่มงานจัดการบุคคล 2 จะทำการบันทึกข้อมูลการเลือกสถานศึกษา และเลขตำแหน่งลงในระบบเพื่อทำการ ยืนยันประกาศ

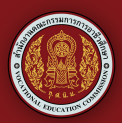

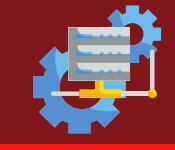

## โดยในหน้าต่าง รับรายงานตัวผู้ช่วย จะประกอบไปด้วยเมนูย่อย 3 เมนู

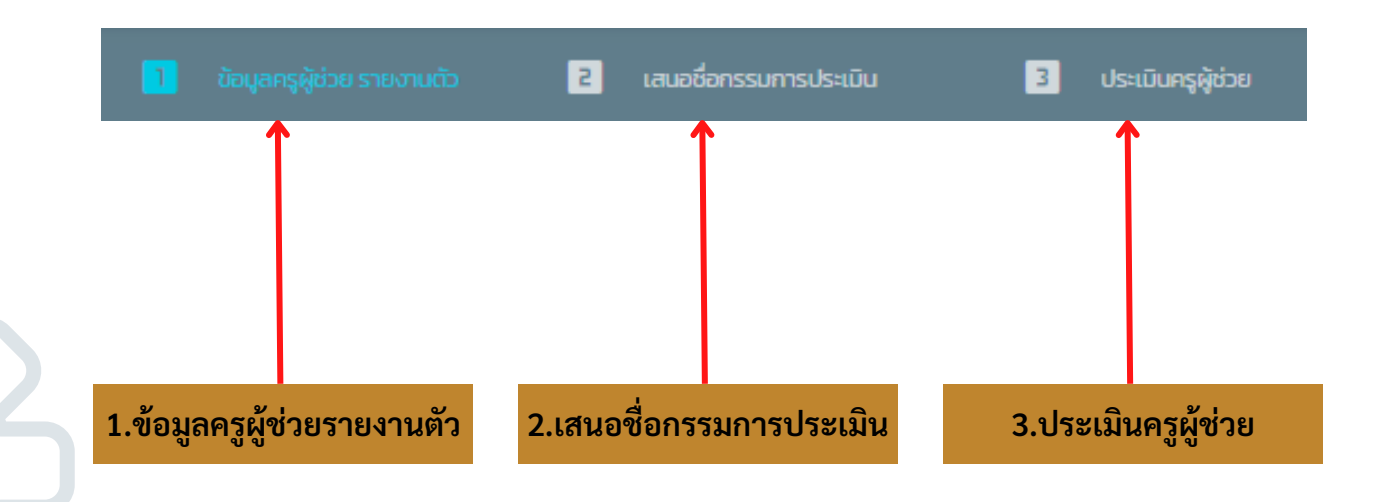

### 1.ข้อมูลครูผู้ช่วยรายงานตัว

เมื่อมีครูผู้ช่วยเลือกลงตำแหน่งในสถานศึกษา จะมีข้อมูลปรากฏในหัวข้อ **ข้อมูล** ครูผู้ช่วยรายงานตัว

| *2         | ข้อมูลครูผู้ช่วย รา                     | ายงานตัว รอ      | บที่ : 9 / 256 | 6         |                        |                                   |                 |            |             |                      |       |        |            |                |              |                  |
|------------|-----------------------------------------|------------------|----------------|-----------|------------------------|-----------------------------------|-----------------|------------|-------------|----------------------|-------|--------|------------|----------------|--------------|------------------|
| ค้นหา ระบุ | คำ หรือ ส่วนข้อความเกี่ยวข้             | ว้อง             |                |           |                        |                                   |                 |            | Q           |                      |       | 🖹 aşık | านวนเรีย   | ารายงานตัว     |              |                  |
|            |                                         |                  |                |           |                        |                                   |                 |            |             |                      |       | Ê      | สดงข้อมูล  | ทั้งหมด        |              |                  |
| รอบที่     | รหัสบัตร                                | ชื่อ-<br>นามสกุล | วันเกิด        | โทร       | วุฒิการ<br>ศึกษา       | เอกวิชา                           | วันที่<br>บรรจุ | คำ<br>สั่ง | วิธี<br>การ | รับ<br>รายงาน<br>ตัว | สถานะ | ไฟล์   | วัน<br>ที่ | ประเภท<br>วิชา | สาขา<br>วิชา | สา<br>ขาว<br>งาน |
| — 301:nm   | លិស្តមី                                 |                  |                |           |                        |                                   |                 |            |             |                      |       |        |            |                |              |                  |
| 9/2566     | 000000000000000000000000000000000000000 | นางสาว<br>ทดสอบ  | 11/11/2518     | 000000000 | บริหารธุรกิจ<br>บัณฑิต | การ<br>บริหารธุรกิจ<br>(การบัญชี) | 17/7/2566       |            | สรรหา       |                      |       |        |            |                | การ<br>บัญชี | การ<br>บัญชี     |
|            |                                         |                  |                |           |                        | 1                                 |                 |            |             |                      |       |        |            |                |              |                  |
|            |                                         |                  |                |           |                        |                                   |                 |            |             |                      |       |        |            |                |              |                  |
|            |                                         |                  |                |           |                        |                                   |                 |            |             |                      |       |        |            |                |              |                  |
|            |                                         |                  |                |           |                        |                                   |                 |            |             |                      |       |        |            |                |              |                  |
|            |                                         |                  |                |           | รายชื่                 | อ ครูผู้ช่                        | ุ่วย            |            |             |                      |       |        |            |                |              |                  |

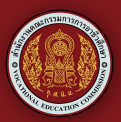

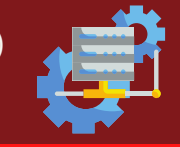

#### ให้สถานศึกษารับรายงานตัวครูผู้ช่วย ด้วยการกดปุ่มรูปจดหมาย ด้านหลังรายชื่อ เพื่อทำการเพิ่มข้อมูลการรับรายงานตัวครูผู้ช่วย

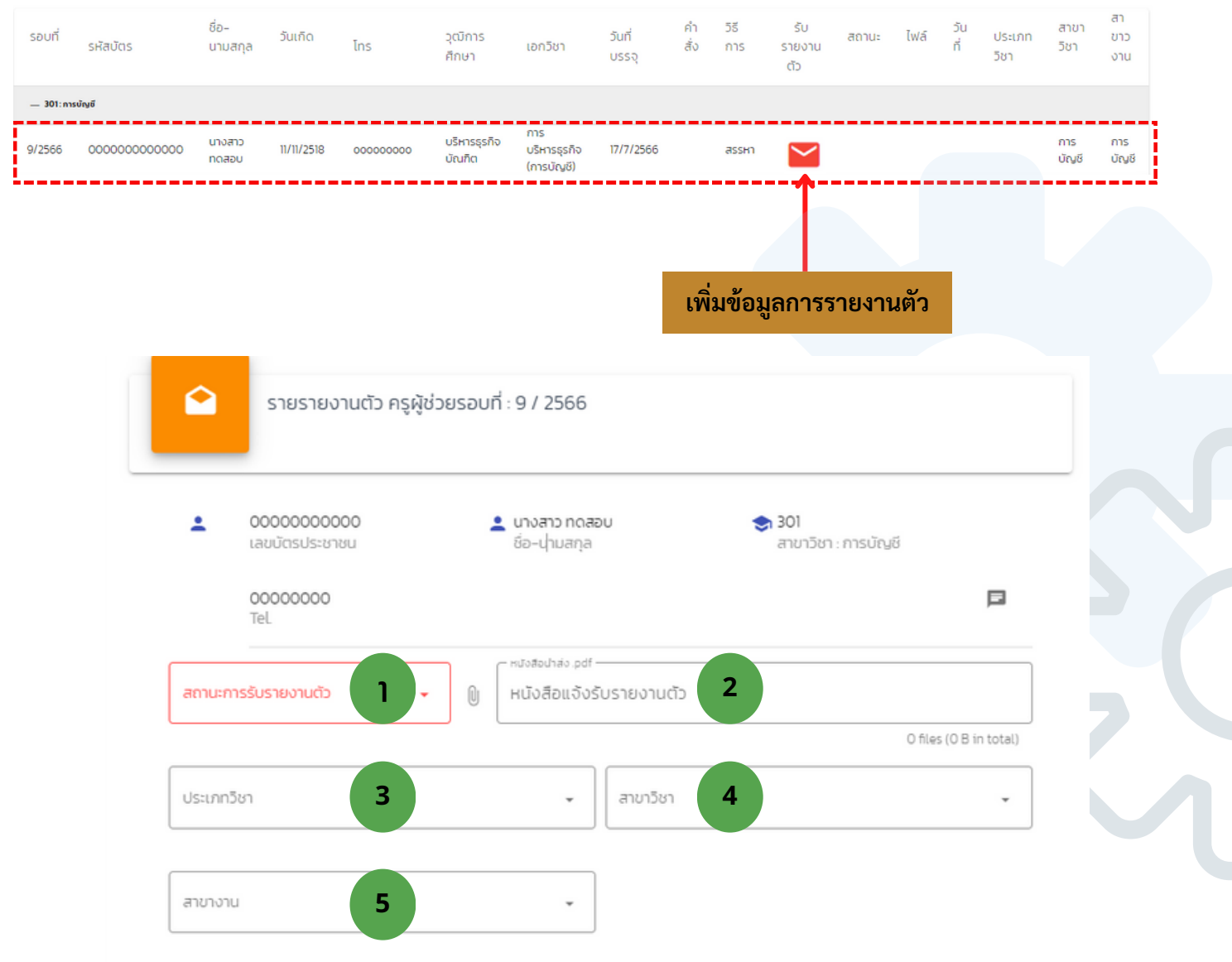

เมื่อกดปุ่มรูปจดหมาย จะพบหน้าต่างรายงานตัวครูผู้ช่วยให้สถานศึกษาเพิ่ม ข้อมูลตามหัวข้อดังนี้

- 1. **สถานะการรับรายงานตัว** มารายงานตัว หรือไม่มารายงานตัว
- 2. หนังสือแจ้งรับรายงานตัว **\*ให้จัดทำในรูปแบบไฟล์ PDF เพื่อแนบไฟล์**
- 3. **ประเภทวิชา**
- 4. สาขาวิชา
- 5. **สาขางาน**

```
เมื่อทำการเพิ่มข้อมูลครบให้ทำการกดปุ่มบันทึกข้อมูล
```

```
**เมื่อเพิ่มข้อมูลการรายงานตัวครูผู้ช่วยครบ สามารถทำการเสนอชื่อกรรมการ
ประเมินครูผู้ช่วยในขั้นตอนถัดไป
```

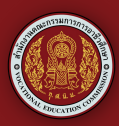

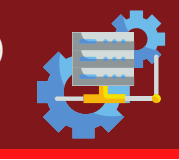

### 2.เสนอชื่อกรรมการประเมิน

#### 1.จัดการข้อมูลผู้ทรงคุณวุฒิ

การเสนอชื่อกรรมการที่เป็นผู้ทรงคุณวุฒิจากภายนอกสถานศึกษาสามารถเพิ่ม ได้โดยการกดปุ่มเพิ่มรายการ

| ค้นหา ระบุค่ำ หรือ ส่วนข้อคว                         | ามเกี่ยวข้อง              |                 |         |          | ٩       |              | ⊕เพิ่มรายการ      |
|------------------------------------------------------|---------------------------|-----------------|---------|----------|---------|--------------|-------------------|
| เลือกคอลับน์ที่ด้องการแสดง<br>รหัส สำนัทหนักร้อ ซึ่ง | อ เมษสกุล การศึกษา เป็นเผ | ໜ່ (+3 คอລັນນ໌) |         |          |         | ]            | 🖨 มห์รายช่อ       |
| รหัส                                                 | คำนำหน้าชื่อ              | ชื่อ            | นามสกุล | การศึกษา | ตำแหน่ง | วันที่ข้อมูล | เพิ่มข้อมลผ้ทรงคณ |
|                                                      |                           |                 |         |          |         |              |                   |

เมื่อกดปุ่มเพิ่มรายการจะพบหน้าต่างเพิ่มข้อมูล ผู้ทรงคุณวุฒิอื่นจากภายนอก สถานศึกษา โดยเพิ่มข้อมูลตามหัวข้อที่กำหนด เมื่อครบให้กดบันทึก รายชื่อจะไป แสดงในข้อมูลผู้ทรงคุณวุฒิ

| สัสบัตรประชาชน             | คำนำหน้าชื่อ                     | ชื่อ                                                                                                    | นามสกุล |  |
|----------------------------|----------------------------------|----------------------------------------------------------------------------------------------------|---------|--|
| เป็การศึกษา                |                                  | ς τη ει κύο ζου τη ει τη είναι τη είναι τη είναι τη είναι τη είναι τη είναι τη είναι τη είναι τη είναι τη είναι<br>Γι τη είναι τη είναι τη είναι τη είναι τη είναι τη είναι τη είναι τη είναι τη είναι τη είναι τη είναι τη είναι τ |         |  |
| รณี ข้าราชการเกษียณ / บำนา | าณ / บำเหน็จ : ตำแหน่งก่อนเกษียณ |                                                                                                    |         |  |

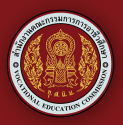

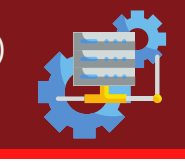

#### 2.เสนอชื่อกรรมการประเมิน

ในส่วนนี้หลังจากสถานศึกษารับรายงานตัวครูผู้ช่วยแล้วสามารถเสนอชื่อ กรรมการประเมินครูผู้ช่วยได้ทันทีโดยการกดปุ่ม 🐟

|              |                            |                       |            | <b>[]</b> 5        | กการข้อมูลผู้กรงคณุณั 🔋 เสน | ชื่อกรรมการประเมิน |        |                   |                     |                   |
|--------------|----------------------------|-----------------------|------------|--------------------|-----------------------------|--------------------|--------|-------------------|---------------------|-------------------|
| *            | ข้อมูลครูผู้ช่วย รายงา     | านตัว รอบที่ : 9 / 25 | 66         |                    |                             |                    |        |                   |                     |                   |
| ค้นหา ระบุคำ | หรือ ส่วนข้อความเกี่ยวข้อง |                       |            |                    |                             |                    | Q      |                   | 🖹 สรุปจำนวนเรียกราย | ກນຕັວ             |
|              |                            |                       |            |                    |                             |                    |        |                   | Ê แสดงข้อมูลทั้งหเ  | ο                 |
| รอบที่       | รหัสบัตร                   | ชื่อ-นามสกุล          | วันเกิด    | วุฒิการศึกษา       | เอกวิชา                     | วันที่บรรจุ        | คำสั่ง | สถานะ             | กรรมการประเม        | มน รายชื่อกรรมการ |
| — 301:การบัญ | ษยี                        |                       |            |                    |                             |                    |        |                   |                     |                   |
| 9/2566       | 000000000000               | นางสาวทดสอบ           | 11/11/2518 | บริหารธุรกิจบัณฑิต | การบริหารธุรกิจ (การบัญชี)  | 17/7/2566          |        | ( มารายงานดัวปกติ |                     | ~                 |
|              |                            | 1                     |            |                    |                             |                    |        |                   | Rows per page:      | 1-1 of 1 <        |
|              |                            |                       |            |                    |                             |                    |        |                   |                     |                   |
|              | 5                          | ายชื่อครูผู้          | ้ช่วย      |                    |                             |                    |        | เสนอ              | าชื่อกรรมก          | ารประเมิน         |

เมื่อกดปุ่มแล้วจะปรากฎหน้าต่างสำหรับเพิ่มรายชื่อคณะกรรมการประเมิน ครูผู้ช่วยตามรายชื่อที่ได้มีเพิ่มข้อมูลเข้าในระบบเพื่อเสนอรายชื่อไปกลุ่มงานจัดการ งานบุคคล 2 สำนักอำนวยการ

| ÷     | 0000000000<br>เลขมัตรประชาชน             | 👱 นางสาว ทดสอบ<br>ชื่อ-นามสกุล | 📚 301<br>สาขาวิชา : การบัณชี        |               |
|-------|------------------------------------------|--------------------------------|-------------------------------------|---------------|
| ลำดับ | ผู้ประเมิน                               |                                | ต่าแหน่ง                            | ดำเนิเ<br>การ |
| 1     | ผู้อ่านวยการวิทยาลัย                     | j                              | ประธานกรรมการโดยต่ำแหน่ง            |               |
| 2     | - เร็จกลู้กรงคุณจุฒ<br>นางสาวทดสอบ ทดสอบ | •                              | ผู้กรงคุณวุฒิอื่นจากภายนอกสถานศึกษา | 8             |
| 3     | เลือกครูในสถานศึกษา                      | •                              | ครูในสถานศึกษา                      | •             |

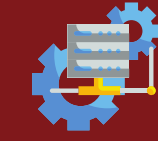

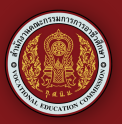

#### ประเมินครูผู้ช่วย

ในหัวข้อประเมินครูผู้ช่วยจะแสดงรายละเอียดข้อมูลของ การประเมิน การเตรียมความพร้อมและพัฒนาอย่างเข้ม ตำแหน่งครูผู้ช่วยของสถานศึกษา

| ครูผู้ช่วย          |                      |                |                |            |                   |          |                |                      |                         | K overeoved        | • <b>n</b> ••       | ປະເທ                           | 🕀 aanonnscuu                                        |
|---------------------|----------------------|----------------|----------------|------------|-------------------|----------|----------------|----------------------|-------------------------|--------------------|---------------------|--------------------------------|-----------------------------------------------------|
| Ê eş                | ຜູ້ຮ່ວຍ              |                |                |            |                   |          |                |                      |                         |                    |                     |                                | C                                                   |
| กันก รบุร์า เรือ ส่ | bučeronul            | lenino         |                |            |                   |          | 0              | L.                   |                         |                    |                     |                                |                                                     |
| รหัสบัตร<br>ประชาชน | คำนำ<br>หน้า<br>ชื่อ | Śō             | สกุล           | dhamuo     | เลขที่<br>ตำแหน่ง | วิทยฐานะ | ระดับ          | การประเบิน           | สถานะ                   | วันเดือนปี<br>เกิด | วันเดือน<br>ปีบรรจุ | ங்கள்                          | รับที่<br>ปฏิมี<br>หม้าที่<br>สถา<br>ศึกะ<br>ปัจจุเ |
|                     | une                  | nguon          | โชย<br>ปัญหา   | กรูผู้ช่วย | 8949              |          | ครูผู้<br>ช่วย | 🕒 eduri: 🕕           | j əljsərdhəmsəlsəldu    | 13/3/2536          | 17/5/2564           | aon 1001/2564<br>ao 16 nn 2564 | 17<br>wqun<br>256                                   |
|                     | une                  | ńwa            | นะใน<br>ก้อ    | กระสู้ช่วย | 8978              |          | ASS)<br>BCD    | 👃 ไม่ได้เริ่มประเมิน | i อยู่ระหว่างการประเมิน | 30/7/2534          | 17/5/2564           |                                |                                                     |
|                     | shfi                 | 5urų<br>ns     | จักร์ค<br>ร่อง | ηςιξόου    | 8989              |          | A\$9<br>OCB    | 👃 ไม่ได้เริ่มประเภม  | i əlişərdhəmsüsətülü    | 12/5/2536          | 17/5/2564           | aon 1001/2564<br>ao 16 nn 2564 | 17<br>wojan<br>256                                  |
|                     | une                  | qnäins         | lou<br>uvos    | กรูผู้ช่วย | 8993              |          | ຄຣູສູ້<br>ຮ່ວຍ | 👃 ไม่ได้เริ่มประเมิน | į aljarchomsusautu      | 13/7/2531          | 17/5/2564           | aon 1001/2564<br>ao 16 nn 2564 | 17<br>witjum<br>256                                 |
|                     | une                  | ເວຣັຄງ<br>ພວຍີ | สาย<br>สุกธิ   | กรูผู้ช่วย | 9000              |          | ครูผู้<br>ช่วย | 👃 ไม่ได้เริ่มประเมิน | į aljardhomsusaDu       | 4/3/2523           | 17/5/2564           | aon 1001/2564<br>ao 16 nn 2564 | 17<br>witjun<br>256                                 |
|                     | une                  | ws:<br>work    | db<br>904      | កនុម្ភិសេម | 9003              |          | 458)<br>600    | 👃 ไม่ได้เริ่มประเมิน | 🧃 อปูระหว่างการประเมิน  | 5/6/2524           | 17/5/2564           |                                |                                                     |

ให้ผู้ดูแลระบบเข้าปรับปรุงข้อมูลของบุคลากรก่อนทำการประเมิน โดยคลิกที่ ปุ่มรูปดินสอเพื่อปรับปรุงข้อมูล

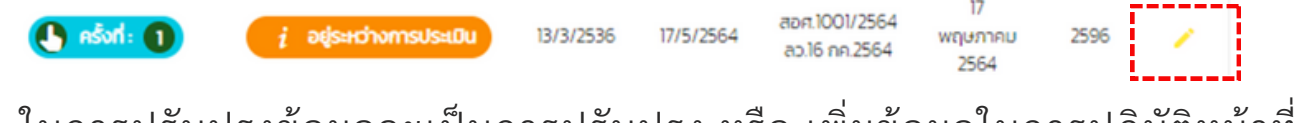

ในการปรับปรุงข้อมูลจะเป็นการปรับปรุง หรือ เพิ่มข้อมูลในการปฏิบัติหน้าที่ใน สถานศึกษาปัจจุบัน

1 คำสั่งที่

2 วันเดือนปี ที่เริ่มปฏิบัติงาน เมื่อทำการปรับปรุงข้อมูลเสร็จให้กดปุ่มบันทึก

| 😑 ปรับปรุงข้อมูลบุคลากร                                                                              |                                 |         |
|----------------------------------------------------------------------------------------------------|---------------------------------|---------|
| ข้อมูลการเริ่มปฏิบัติหน้าที่ในสถานศึกษาปัจจุบัน<br>กล่ะกระเดิด เขาสาย<br>สอศ.1001/2564 ลว.16 กค.2564 | ວມຕົວແຕ່ມນຽວດານ<br>🔁 2021-05-17 |         |
| ຈຳເປີນ                                                                                               |                                 | 2       |
|                                                                                                    | (                               | X unuãn |

กลุ่มงานจัดการงานบุคคล 2 สำนักอำนวยการ

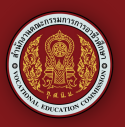

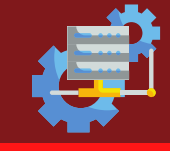

 1.การประเมินครั้งที่ 1 ให้ผู้ดูแลระบบคลิกที่ปุ่ม ไม่ได้เริ่มประเมิน เพื่อเริ่ม ทำการบันทึกข้อมูลครั้งที่ 1

การเข้าสู่ระบบบันทึกข้อมูล การประเมินการเตรียมความพร้อมและพัฒนา อย่างเข้ม ตำแหน่งครูผู้ช่วย ของสถานศึกษา

| 👆 ไม่ได้เริ่มประเมิน | i อยู่ระหว่างการประเมิน | 30/7/2534 | 17/5/2564 |
|----------------------|-------------------------|-----------|-----------|
| L                    |                         |           |           |

จะเข้าสู่หน้า ข้อมูลครูผู้ช่วย ผู้รับการประเมิน ให้คลิกที่ปุ่ม บันทึกผล การประเมิน เพื่อเริ่มการบันทึกคะแนนการประเมิน

| ข้อมูลครูผู้ช่วย ผู้รับการประเมิน 🕹 🕹 |           |                 |              |                   |       |       |         |                  |         |  |
|---------------------------------------|-----------|-----------------|--------------|-------------------|-------|-------|---------|------------------|---------|--|
| รายงามผลการประเบิน                    |           |                 |              |                   |       |       |         |                  |         |  |
| กร้อกั                                | สถานศึกษา | รหัสมัตรประชาชน | ชื่อ-นามสกุล | รินที่ประเมิน     | Actuu | สถานะ | ໄฟລ໌ແມນ | แก้ไปฟล์แบบ      | нилесно |  |
|                                       |           |                 |              | No data available |       |       |         |                  |         |  |
|                                       |           |                 |              |                   |       |       |         | Rowsparpage 10 + |         |  |

- ช่องที่ 1 ผู้ดูแลระบบจะต้องใส่ค่าคะแนนการประเมิน
- ช่องที่ 2 วั้นเดือนปี ในการประเมินใน
- ช่องที่ 3 แนบไฟล์แบบการประเมินเตรียมความพร้อมและพัฒนาอย่างเข้ม ตำแหน่งครูผู้ช่วย สแกนเป็นไฟล์ PDF เมื่อใส่ข้อมูลเสร็จให้กดบันทึก

| 3 บันทึกกะแบบประเมิน                                                                                                    |                |       |      |
|----------------------------------------------------------------------------------------------------|----------------|-------|------|
| สถานศึกษา : วิทยาลัยเกคมิคอุตรดิตก์<br>รศัสประประกรม : 1500700126361<br>ชื่อ-มามลกุล: บายทีมพล มาไปก่อ<br>วันที่บรรรุ : 175/2554<br>กำไชที่บรรรุ :                                    |                |       |      |
| ครั้งที่ประเมิน : 1                                                                                                    |                |       |      |
| 1 mu                                                                                                    | 🕄 รับที่ประบับ | 2     |      |
| แบบสรุปผลการประเบิน : PDF Pile เลือกไฟส์ ในได้เลือกไฟส์ใด<br>• ปีที่ 1 (ไม่ต่ำกว่าร้อยละ 50 จึงอะถือว่า ผ่านการประเบิน)<br>• ปีที่ 1 (ไม่ต่ำกว่าร้อยละ 50 จึงอะถือว่า ผ่านการประเบิน) |                |       | 3    |
|                                                                                                    |                | Xenin | Burn |

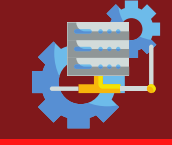

เมื่อทำการบันทึกค่าคะแนนเสร็จเรียบร้อย หากออกมาที่หน้าจอ ครูผู้ช่วย จะขึ้นจำนวนครั้งที่ ในการประเมินหลังชื่อของผู้ที่ได้รับการประเมิน (ชื่อครูผู้ช่วย) หากจะทำการประเมินในครั้งต่อไป ให้คลิกที่ ปุ่ม ครั้งที่ เพื่อทำการบันทึกข้อมูลใน ครั้งต่อไป

| ครูผู้<br>ช่วย | 🕒 Aśvii: 🕕           | i อยู่ระหว่างการประเมิน | 13/3/2536  | 17/5/2564 | สอศ.1001/2564<br>ลว.16 กค.2564 |
|----------------|----------------------|-------------------------|------------|-----------|--------------------------------|
| ครูผู้<br>ช่วย | 👃 ໄມ່ໄດ້ເຮັ່ນປຣະເມັນ | i อยู่ระหว่างการประเมิน | 30/7/2534  | 17/5/2564 |                                |
| ครูผู้<br>ช่วย | 👃 ไม่ได้เริ่มประเมิน | i อยู่ระหว่างการประเมิน | 12/5/2536  | 17/5/2564 | สอศ.1001/2564<br>สว.16 กค.2564 |
| ครูผู้<br>ช่วย | 👃 ไม่ได้เริ่มประเมิน | i อยู่ระหว่างการประเมิน | 13/7/2531  | 17/5/2564 | สอศ.1001/2564<br>สว.16 กค.2564 |
| ครูผู้<br>ช่วย | 👃 ไม่ได้เริ่มประเมิน | i อยู่ระหว่างการประเมิน | 4/3/2523   | 17/5/2564 | สอศ.1001/2564<br>ลว.16 กค.2564 |
| ครูผู้<br>ช่วย | 👃 ໄມ່ໄດ້ເຮັ່ນປຣະເມັນ | i อยู่ระหว่างการประเมิน | 5/6/2524   | 17/5/2564 |                                |
| ครูผู้<br>ช่วย | 👃 ไม่ได้เริ่มประเมิน | i อยู่ระหว่างการประเมิน | 11/11/2526 | 17/5/2564 | สอศ.1001/2564<br>สว.16 กค.2564 |

เมื่อทำการบันทึกค่าคะแนนการประเมิน ครบทั้ง 4 ครั้งในระยะเวลา 2 ปีจะมี ปุ่มรายงานผลการประเมินขึ้นมาเพื่อให้กดรายงานค่าคะแนน ในระยะเวลาที่ทำการ ประเมิน ผู้ดูแลระบบสามารถแก้ไขค่าคะแนน ไฟล์แนบ และข้อมูลผู้ที่ได้รับการ ประเมินได้ หากยังไม่ได้กดปุ่มรายงานผล

#### \*\*หมายเหตุ\*\* เมื่อกดรายงานผลการประเมินและยืนยันผลการประเมินสถานศึกษา จะไม่สามารถดำเนินการแก้ไขข้อมูลได้แล้ว กรุณาตรวจสอบให้ถูกต้องก่อนกด ปุ่มยืนยัน

|          |                              | รายงานผลกา              | ารประเมิน        |                                         |                     |               |                   |
|----------|------------------------------|-------------------------|------------------|-----------------------------------------|---------------------|---------------|-------------------|
| ประชาชน  | ชื่อ-นามสกุล                 | วันที่ประเมิน           | คะแบบ            | สถานะ                                   | ไฟล์แบบ             | แก้ไขไฟล์แบบ  | หมายเหตุ          |
| 340480   | เทยกฤษดา ไชยปัญหา            | 15 มีนาคม 2565          | 60               | i อยู่ระหว่างการประเมินผล               | •                   | 0             | 1                 |
| 340480   | นายกฤษดา ไชยปัญหา            | 29 มีนาคม 2565          | 70               | i อยู่ระหว่างการประเมินผล               | •                   | θ             | 1                 |
| 340480   | บายกฤษดา ไชยปัญหา            | 20 เมษายน 2565          | 80               | i อยู่ระหว่างการประเมินผล               | •                   | 0             | 1                 |
| 340480   | นายกฤษดา ไชยปัญหา            | 26 พฤษภาคม 2565         | 90               | i อยู่ระหว่างการประเมินผล               | •                   | θ             | 1                 |
|          |                              |                         |                  |                                         | Rows per pege       | 10 ¥ 1~4 of 4 | $\langle \rangle$ |
| A idenos | เองานผลการประเมินและอื่นอันค | เลการประเมิน สถานศึกษาจ | ะไม่สามารถดำเบิน | การแก้ไขข้อมูลได้แล้ว กรณาตรวจสอบให้ถูก | ด้องก่อนกดปุ่มยืนยั | •             |                   |
|          |                              |                         |                  |                                         | X eniãn             | รายงานคร      | งการประเมิน       |

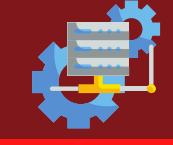

เมื่อทำการบันทึกค่าคะแนนเสร็จเรียบร้อย หากออกมาที่หน้าจอ ครูผู้ช่วย จะขึ้นจำนวนครั้งที่ ในการประเมินหลังชื่อของผู้ที่ได้รับการประเมิน (ชื่อครูผู้ช่วย) หากจะทำการประเมินในครั้งต่อไป ให้คลิกที่ ปุ่ม ครั้งที่ เพื่อทำการบันทึกข้อมูลใน ครั้งต่อไป

| ครูผู้<br>ช่วย | 🕒 nśvri: 🕦           | i อยู่ระหว่างการประเมิน | 13/3/2536  | 17/5/2564 | สอศ.1001/2564<br>ลว.16 กค.2564 |
|----------------|----------------------|-------------------------|------------|-----------|--------------------------------|
| ครูผู้<br>ช่วย | 👃 ไม่ได้เริ่มประเมิน | i อยู่ระหว่างการประเมิน | 30/7/2534  | 17/5/2564 |                                |
| ครูผู้<br>ช่วย | 👃 ໃນໄດ້ເຣັ່ມປຣະເບັນ  | i อยู่ระหว่างการประเมิน | 12/5/2536  | 17/5/2564 | สอศ.1001/2564<br>สว.16 กค.2564 |
| ครูผู้<br>ช่วย | 🔓 ໄມ່ໄດ້ເຣັ່ມປຣະເບັນ | i อยู่ระหว่างการประเมิน | 13/7/2531  | 17/5/2564 | สอศ.1001/2564<br>สว.16 กค.2564 |
| ครูผู้<br>ช่วย | 👃 ໄມ່ໄດ້ເວັ່ມປຣະເມັນ | i อยู่ระหว่างการประเมิน | 4/3/2523   | 17/5/2564 | สอศ.1001/2564<br>ลว.16 กค.2564 |
| ครูผู้<br>ช่วย | 👃 ไม่ได้เริ่มประเมิน | i อยู่ระหว่างการประเมิน | 5/6/2524   | 17/5/2564 |                                |
| ครูผู้<br>ช่วย | 👃 ไม่ได้เริ่มประเมิน | i อยู่ระหว่างการประเมิน | 11/11/2526 | 17/5/2564 | तवन.1001/2564<br>ap.16 no.2564 |

เมื่อทำการบันทึกค่าคะแนนการประเมิน ครบทั้ง 4 ครั้งในระยะเวลา 2 ปีจะมี ปุ่มรายงานผลการประเมินขึ้นมาเพื่อให้กดรายงานค่าคะแนน ในระยะเวลาที่ทำการ ประเมิน ผู้ดูแลระบบสามารถแก้ไขค่าคะแนน ไฟล์แนบ และข้อมูลผู้ที่ได้รับการ ประเมินได้ หากยังไม่ได้กดปุ่มรายงานผล

#### \*\*หมายเหตุ\*\* เมื่อกดรายงานผลการประเมินและยืนยันผลการประเมินสถานศึกษา จะไม่สามารถดำเนินการแก้ไขข้อมูลได้แล้ว กรุณาตรวจสอบให้ถูกต้องก่อนกด ปุ่มยืนยัน

|          |                             | รายงานผลกา              | ารประเมิน        |                                         |                    |               |                   |
|----------|-----------------------------|-------------------------|------------------|-----------------------------------------|--------------------|---------------|-------------------|
| ประชาชน  | ชื่อ-นามสกุล                | วันที่ประเมิน           | คะแบบ            | สถานะ                                   | ไฟล์แบบ            | แก้ไขไฟล์แบบ  | หมายเหตุ          |
| 340480   | นายกฤษดา ไชยปัญหา           | 15 มีนาคม 2565          | 60               | i อยู่ระหว่างการประเมินผล               | •                  | 0             | 1                 |
| 340480   | นายกฤษดา ไชยปัญหา           | 29 มีนาคม 2565          | 70               | i อยู่ระหว่างการประเมินผล               | •                  | 0             | 1                 |
| 340480   | นายกฤษดา ไชยปัญหา           | 20 เมษายน 2565          | 80               | i อยู่ระหว่างการประเมินหล               | •                  | 0             | 1                 |
| 340480   | นายกฤษดา ไชยปัญหา           | 26 พฤษภาคม 2565         | 90               | i อยู่ระหว่างการประเมินหล               | •                  | θ             | 1                 |
|          |                             |                         |                  |                                         | Rows per pege      | 10 ¥ 1~4 of 4 | $\langle \rangle$ |
| A idenos | องานผลการประเมินและอื่นอันค | เลการประเมิน สถานศึกษาจ | ะไม่สามารถดำเบิน | การแก้ไขข้อมูลได้แล้ว กรณาตรวจสอบให้ถูก | ด้องก่อนกดนับยืนยั | •             |                   |
|          |                             |                         |                  |                                         | X eniãn            |               | msประเมิน         |

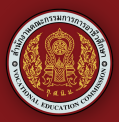

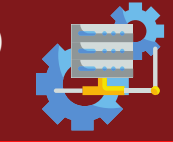

#### หากผู้ดูแลคลิกปุ่มรายงานผลการประเมินไปแล้วจะขึ้นหน้าต่างยืนยันผลการ ประเมินให้ทำการกดยืนยันเพื่อยืนยันการส่งผลการประเมิน

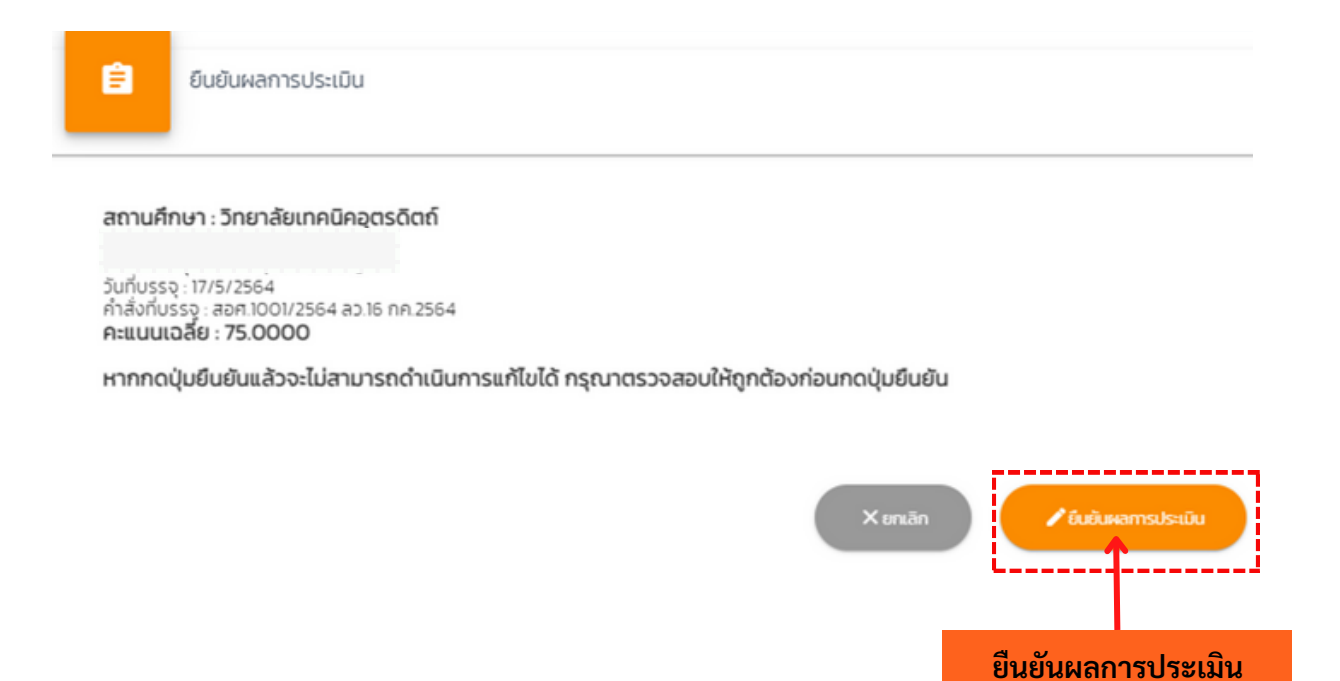

เมื่อยืนยันผลการประเมินเรียบร้อยแล้ว จะขึ้นสถานะส่งผลการประเมิน เรียบร้อยในช่องสถานะ ของผู้ที่ที่ได้รับการประเมินถือว่าเสร็จสิ้นการประเมินเตรียม ความพร้อมและพัฒนาอย่างเข้ม ตำแหน่งครูผู้ช่วย

| วิทยฐานะ | ระดับ          | การประเม็น           | สถานะ∱                  | วันเดือนปี<br>เกิด | วันเดือน<br>ปีบรรจุ | คำสั่งที่                      | ปฏิบัติ<br>หน้าที่ ณ<br>สถาน<br>ศึกษา<br>ปัจจุบัน | เกษียณ |
|----------|----------------|----------------------|-------------------------|--------------------|---------------------|--------------------------------|---------------------------------------------------|--------|
|          | ครูผู้<br>ช่วย | 🔗 ส่งพลการประเมิน    | รายงานผล                | 13/3/2536          | 17/5/2564           | สอศ.1001/2564<br>สว.16 กค.2564 | 17<br>พฤษภาคม<br>2564                             | 2596   |
|          | ครูผู้<br>ช่วย | 🤣 ส่งผลการประเมิน    |                         | 30/7/2534          | 17/5/2564           |                                |                                                   | 2594   |
|          | ครูผู้<br>ช่วย | 👆 ไม่ได้เริ่มประเมิน | i อยู่ระหว่างการประเมิน | 12/5/2536          | 17/5/2564           | สอศ.1001/2564<br>สว.16 กค.2564 | 17<br>พฤษภาคม<br>2564                             | 2596   |
|          | ครูผู้<br>ช่วย | 👃 ไม่ได้เริ่มประเมิน | i อยู่ระหว่างการประเมิน | 13/7/2531          | 17/5/2564           | สอศ.1001/2564<br>สว.16 กค.2564 | 17<br>พฤษภาคม<br>2564                             | 2591   |
|          | ครูผู้<br>ช่วย | 👃 ไม่ได้เริ่มประเมิน | i อยู่ระหว่างการประเมิน | 4/3/2523           | 17/5/2564           | สอศ.1001/2564<br>สว.16 กค.2564 | 17<br>พฤษภาคม<br>2564                             | 2583   |
|          | ครูผู้<br>ช่วย | 👃 ไม่ได้เริ่มประเมิน | i อยู่ระหว่างการประเมิน | 5/6/2524           | 17/5/2564           |                                |                                                   | 2584   |
|          | ครูผู้<br>ช่วย | 🛓 ไม่ได้เริ่มประเมิน | i อยู่ระหว่างการประเมิน | 11/11/2526         | 17/5/2564           | สอศ.1001/2564<br>สว.16 กค.2564 | 17<br>พฤษภาคม<br>2564                             | 2587   |

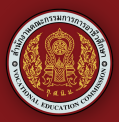

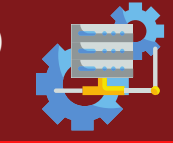

#### หากผู้ดูแลคลิกปุ่มรายงานผลการประเมินไปแล้วจะขึ้นหน้าต่างยืนยันผลการ ประเมินให้ทำการกดยืนยันเพื่อยืนยันการส่งผลการประเมิน

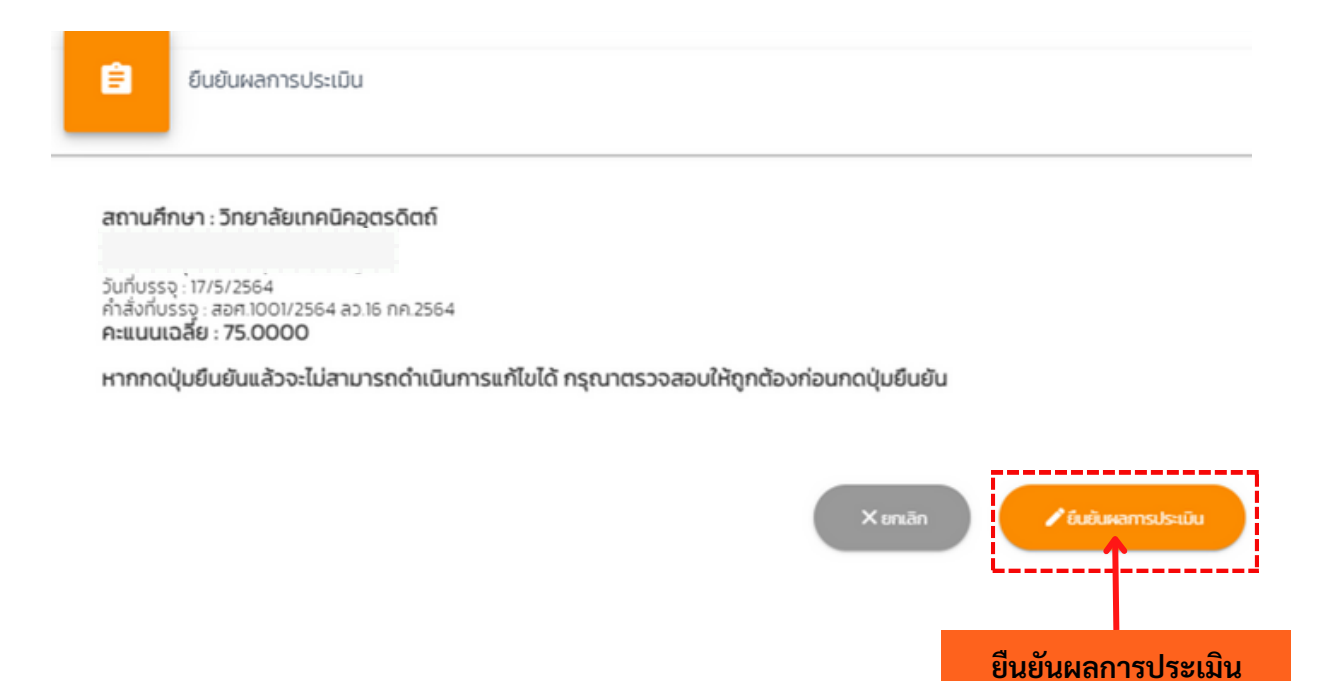

เมื่อยืนยันผลการประเมินเรียบร้อยแล้ว จะขึ้นสถานะส่งผลการประเมิน เรียบร้อยในช่องสถานะ ของผู้ที่ที่ได้รับการประเมินถือว่าเสร็จสิ้นการประเมินเตรียม ความพร้อมและพัฒนาอย่างเข้ม ตำแหน่งครูผู้ช่วย

| วิทยฐานะ | ระดับ          | การประเม็น           | สถาน: ↑                 | วันเดือนปี<br>เกิด | วันเดือน<br>ปีบรรจุ | คำสั่งที่                      | ปฏิบัติ<br>หน้าที่ ณ<br>สถาน<br>ศึกษา<br>ปัจจุบัน | เกษียณ |
|----------|----------------|----------------------|-------------------------|--------------------|---------------------|--------------------------------|---------------------------------------------------|--------|
|          | ครูผู้<br>ช่วย | 🔗 ส่งพลการประเมิน    | ₹⊕ รายงานผล             | 13/3/2536          | 17/5/2564           | สอศ.1001/2564<br>ลว.16 กค.2564 | 17<br>พฤษภาคม<br>2564                             | 2596   |
|          | ครูผู้<br>ช่วย | 🤣 ส่งผลการประเมิน    |                         | 30/7/2534          | 17/5/2564           |                                |                                                   | 2594   |
|          | ครูผู้<br>ช่วย | 👆 ไม่ได้เริ่มประเมิน | i อยู่ระหว่างการประเมิน | 12/5/2536          | 17/5/2564           | สอศ.1001/2564<br>สว.16 กค.2564 | 17<br>พฤษภาคม<br>2564                             | 2596   |
|          | ครูผู้<br>ช่วย | 👃 ไม่ได้เริ่มประเมิน | i อยู่ระหว่างการประเมิน | 13/7/2531          | 17/5/2564           | สอศ.1001/2564<br>สว.16 กค.2564 | 17<br>พฤษภาคม<br>2564                             | 2591   |
|          | ครูผู้<br>ช่วย | 👃 ไม่ได้เริ่มประเมิน | i อยู่ระหว่างการประเมิน | 4/3/2523           | 17/5/2564           | สอศ.1001/2564<br>สว.16 กค.2564 | 17<br>พฤษภาคม<br>2564                             | 2583   |
|          | ครูผู้<br>ช่วย | 👃 ไม่ได้เริ่มประเมิน | i อยู่ระหว่างการประเมิน | 5/6/2524           | 17/5/2564           |                                |                                                   | 2584   |
|          | ครูผู้<br>ช่วย | 👃 ไม่ได้เริ่มประเมิน | i อยู่ระหว่างการประเมิน | 11/11/2526         | 17/5/2564           | สอศ.1001/2564<br>สว.16 กค.2564 | 17<br>พฤษภาคม<br>2564                             | 2587   |

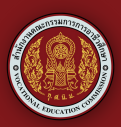

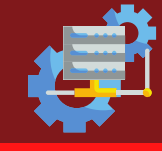

#### การเพิ่มข้อมูลใบอนุญาตประกอบวิชาชีพ

#### จากเมนูระบบให้ทำการเลือกข้อมูลงานบุคคลกดเลือกข้อมูลข้าราชการ ครูและบุคลากรทางการศึกษา (จากส่วนกลาง)

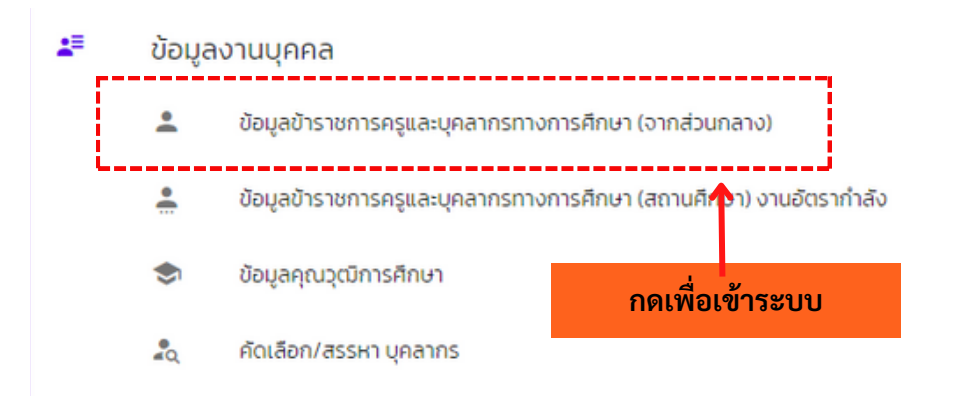

เมื่อเข้ามาแล้วจะพบข้อมูลรายชื่อของบุคลากรในสถานศึกษาให้เลือกที่ ชื่อของบุคลากรที่ต้องการเพิ่มข้อมูลใบอนุญาตประกอบวิชาชีพกดปุ่ม 🦯 เพื่อทำการ เพิ่มข้อมูล

| ແກ້ໄข       | รหัสบัตรประชาชน | ชื่อ-นามสกุล | เลขที่ตำแหน่ง | สาขาวิชา  | บัตรหมดอายุ/วัน |
|-------------|-----------------|--------------|---------------|-----------|-----------------|
| — AŞ        |                 |              |               |           |                 |
|             | 000000000       | นางสาวทดสอบ  | 000           | การโรงแรม | 0               |
|             |                 |              |               |           |                 |
| เพิ่มข้อมูล |                 |              |               |           |                 |

จะพบหน้าต่างปรับปรุงข้อมูลบุคลากรให้ทำการเพิ่มข้อมูลใบอนุญาตประกอบ วิชาชีพและกดบันทึก

| 😑 ปรับปรุงข้อมูลบุคลากร                |            |             |
|----------------------------------------|------------|-------------|
| บอนุญาตประกอบวิชาชีพ<br>เลขที่ใบอนุญาต | วันออกบัตร | วันออกเปิตร |

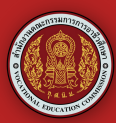

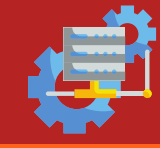

#### ดณะกรรมการจัดทำระบบสารสนเทศเพื่อการบริหารจัดการข้อมูลการติดตามและประเมินผล

#### 1. คณะที่ปรึกษา

- 1.1 ว่าที่ร้อยตรี ธนุ วงษ์จินดา
- 1.2 เรืออากาศโทสมพร ปานดำ
- 1.3 นายสง่า แต่เชื้อสาย

#### 2. คณะกรรมการดำเนินงาน

- 2.1 ผู้อำนวยการสำนักอำนวยการ
- 2.2 ผู้อำนวยการกลุ่มงานจัดการงานบุคคล ๒ สำนักอำนวยการ
- 2.3 นายอัศวิน ข่มอาวุธ
- 2.4 นายปรีชา ภู่สมบัติขจร
- 2.5 นายโอภาส ปัญญาพฤกษ์
- 2.6 นายสุทธิพงษ์ โชติพิสุทธิเมธี
- 2.7 นางสาวอรพิน ดวงแก้ว
- 2.8 นายสุชาติ มหายศ
- 2.9 นายทวีวัฒน์ รื่นรวย
- 2.10 นายณรงค์ แก้วสิงห์
- 2.11 นางวีรวรรณ โยทองยศ
- 2.12 นายสมเกียรติ สถิต
- 2.13 นายสุทิน ถาวรมงคล
- 2.14 นายพรชัย สว่างทิศ
- 2.15 ว่าที่ร้อยตรี จิรศักดิ์ จันกัน
- 2.16 นายวุฒิชัย คำมีสว่าง
- 2.17 นายกิตติธัช ตันมา
- 2.18 นายธีระกรณ์ แก้วคำ
- 2.19 นายเกื้อกูล วงษ์เสรี
- 2.20 นายนฤทธิ์ เกิดก่อวงษ์
- 2.21 นางสาวรุ่งทิวา แก้ววรรณะ
- 2.22 นายราชิน ธารวาวแวว

- เลขาธิการคณะกรรมการการอาชีวศึกษา รองเลขาธิการคณะกรรมการการอาชีวศึกษา ผู้ช่วยเลขาธิการคณะกรรมการการอาชีวศึกษา
- ผู้อำนวยการวิทยาลัยเทคนิคแพร่ ผู้อำนวยการวิทยาลัยเทคนิคอุตรดิตถ์ ผู้อำนวยการวิทยาลัยอาชีวศึกษาแพร่ ผู้อำนวยการวิทยาลัยเทคนิคปัว ผู้อำนวยการวิทยาลัยอาชีวศึกษาเชียงราย ผู้อำนวยการวิทยาลัยเทคนิคพะเยา ผู้อำนวยการวิทยาลัยเทคนิคอุทัยธานี ผู้อำนวยการวิทยาลัยอาชีวศึกษาชุมพร ผู้อำนวยการวิทยาลัยเกษตรและเทคโนโลยีสุโขทัย รองผู้อำนวยการวิทยาลัยเทคนิคแพร่ รองผู้อำนวยการวิทยาลัยเทคนิคแพร่ รองผู้อำนวยการวิทยาลัยเทคนิคแพร่ รองผู้อำนวยการวิทยาลัยเทคนิคแพร่ ครู วิทยาลัยเทคนิคแพร่ ครู วิทยาลัยอาชีวศึกษาแพร่ ครู วิทยาลัยเทคนิคพะเยา ครู วิทยาลัยเทคนิคอุตรดิตถ์ ครู วิทยาลัยเทคนิคอุตรดิตถ์ ครู วิทยาลัยเทคนิคอุทัยธานี
- ครู วิทยาลัยเกษตรและเทคโนโลยีร้อยเอ็ด

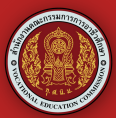

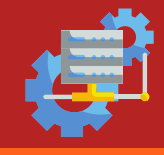

#### 2. คณะกรรมการดำเนินงาน

2.23 นางสาวจิราพร ศิริภิรมย์ 2.24 นายอนุสรณ์ ตรีพิชชารัตน์ 2.25 นางสาวบัวหลัน บุญไทย 2.26 นางสาวอัจฉรียา ดวงวิบูลย์ 2.27 นายชวภณ แต้โนนฝาว 2 28 นายทศพร จันทับ 2.29 นางสาวสุพรรษา มั่นฤกษ์ 2.30 นางสาวดวงพร ลิขิตบัณฑูร 2.31 นางสาวศิประภา ทะริน 2.32 นายกิตติพันธ์ ลุประสงค์ 2.33 นางสาวณศิภัสร์ นิธิอัมราศักดิ์ 2.34 นางปิ่นอนงค์ นามพรหม 2.35 นางสาวกนกวรรณ มีห่อข้าว 2.36 นางสาวณัฐิการ์ ศรีวิไล 2.37 นายมานพ หมวกอยู่ 2.38 นายฉัฐวัสส์ พารา 2 39 นางสาวพีรดา ด้วงเอี่ยม 2.40 นายภาพตะวัน เอื้อศรี

ครู วิทยาลัยอาชีวศึกษาชุมพร ครู วิทยาลัยเกษตรและเทคโนโลยีสุโขทัย สถาบันการอาชีวศึกษาเกษตรภาคตะวันออกเฉียงเหนือ สำนักพัฒนาสมรรถนะครูและบุคลากรอาชีวศึกษา สำนักพัฒนาสมรรถนะครูและบุคลากรอาชีวศึกษา สำนักคำนวยการ สำนักอำนวยการ สำนักอำนวยการ สำนักอำนวยการ สำนักอำนวยการ สำนักอำนวยการ สำนักคำนวยการ สำนักอำนวยการ สำนักอำนวยการ สำนักอำนวยการ สำนักอำนวยการ สำนักอำนวยการ สำนักอำนวยการ

กลุ่มงานจัดการงานบุคคล 2 สำนักอำนวยการ